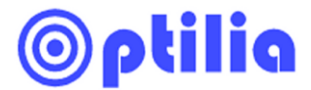

**Instructions Manual** 

# **Flexia BGA Inspection Systems**

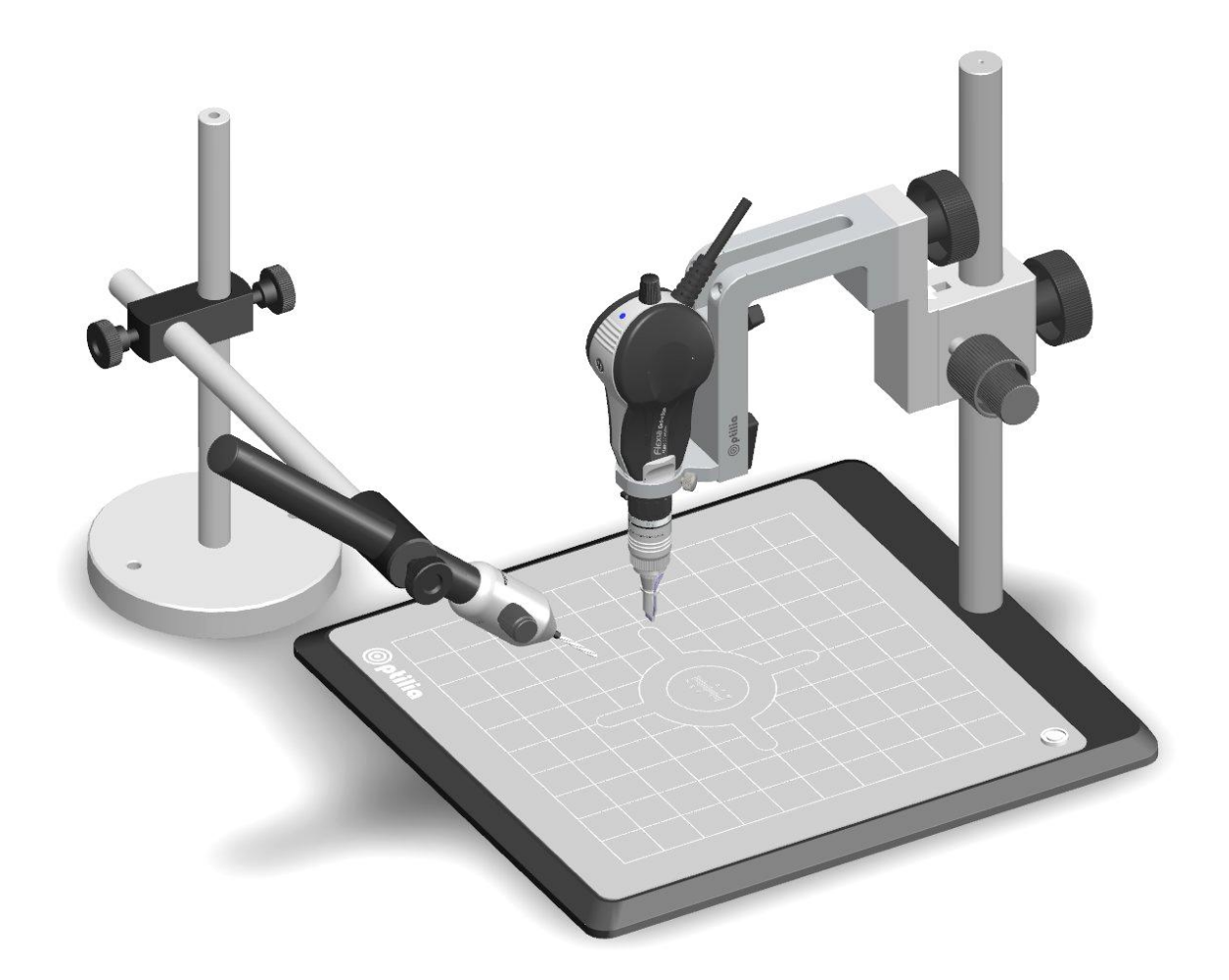

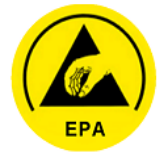

This manual describes how to use Flexia BGA Inspection System

Optilia Instruments AB

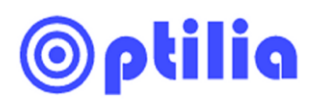

# Contents

| Safety and maintenance Instructions                    | 3                                                                                                    |
|--------------------------------------------------------|----------------------------------------------------------------------------------------------------|
| About Flexia BGA                                       | 4                                                                                                    |
| Mounting Flexia BGA                                    | 5                                                                                                    |
| Assembling stands                                      | 6                                                                                                    |
| Removing BGA lens                                      | 7                                                                                                    |
| Changing direction of BGA lens                         | 8                                                                                                    |
| How to attach Background Illumination                  | 9                                                                                                    |
| How to calibrate magnifications of BGA lens in OptiPix | 10                                                                                                    |
| How to Inspect BGA solders                             | 11                                                                                                    |
| Zoom, Focus and Image tilt adjustments                 | 12                                                                                                    |
| Changing Optical Head                                  | 12                                                                                                    |
| Notes                                                  | 13                                                                                                    |
|                                                        | Safety and maintenance Instructions<br>About Flexia BGA<br>Mounting Flexia BGA<br>Assembling stands<br>Removing BGA lens<br>Changing direction of BGA lens<br>How to attach Background Illumination<br>How to calibrate magnifications of BGA lens in OptiPix<br>How to Inspect BGA solders<br>Zoom, Focus and Image tilt adjustments<br>Changing Optical Head<br>Notes |

# ©ptilia

# 1. Safety and maintenance Instructions

- Do not scratch or hit front edge of the side viewing prisms onto hard objects! This precaution is important especially when you operate Flexia BGA mobile ion free hand.
- Only use DC Power Sources provided or approved by Optilia.
- Only use accessories provided or approved by Optilia.
- Keep the equipment clean. Use Lens Cleaning Tissue and Pure Ethanol or Isopropyl alcohol for cleaning optical surfaces of the device.
- Never use Acetone or other similar solvents for cleaning.
- Never knock or drop the video microscope.
- Keep video microscope away from direct sun-light, heat and extreme humidity.
- Store the equipment inside case when not used.
- Protect the BGA lens, Objective lens and Zoom lens by the supplied protection Rubber Caps or store them inside their boxes when the equipment is not used.

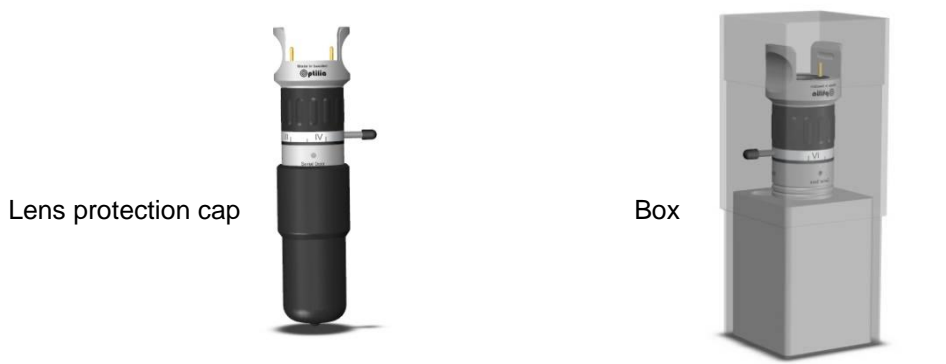

# This equipment is a precision optical device and shall be handled with great care!

# Be careful not to scratch or hit front edge of the side viewing micro prisms onto hard objects!

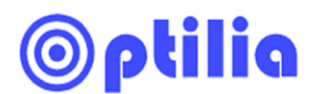

#### 2. About "Flexia BGA"

Flexia BGA is a mobile Video Microscope designed for visual inspection, digital image recording and software measurements of solder joints of BGA, mBGA, CSP, Flip-Chip packages. Flexia BGA can also be used for visual control of pads, solders, components etc on PCBs in the production plants as well as in the laboratories and for R&D.

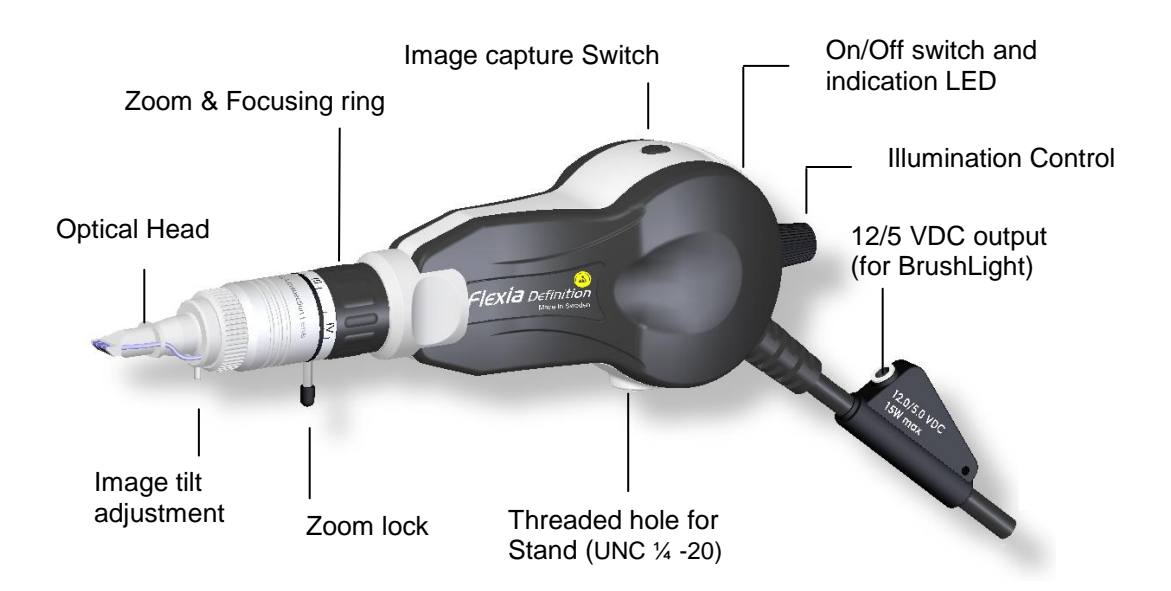

Flexia BGA analogue is directly plugged to a video monitor or TV. Flexia BGA digital is plugged to PC or laptop via USB2.0. In addition, Flexia analogue can also be connected to a Laptop or PC via Optilia's High speed USB2.0 or FireWire Frame Grabbers.

For installation of Flexia digital or Frame Grabber drivers to your computer please refer to instructions manual of the specific devise.

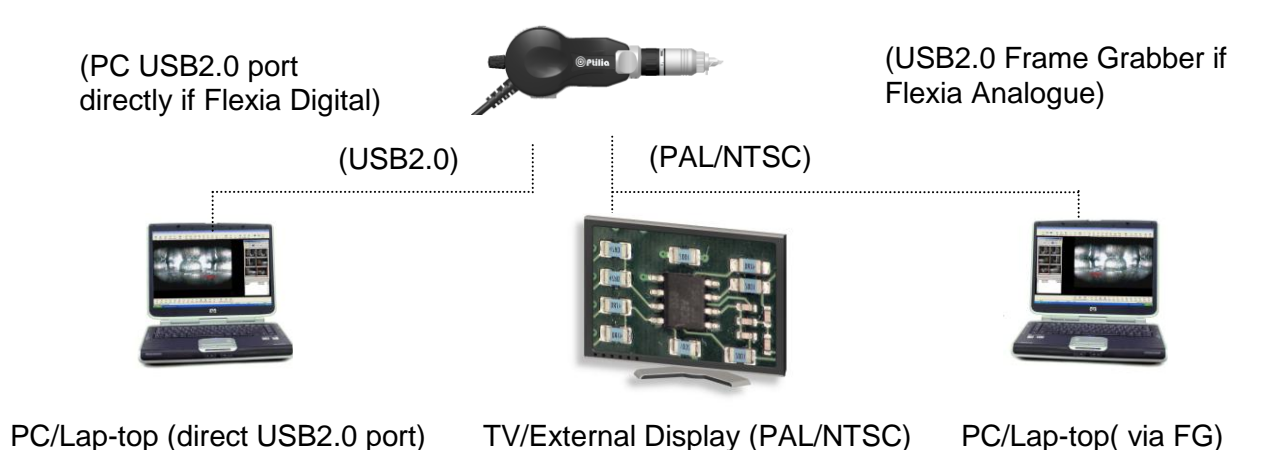

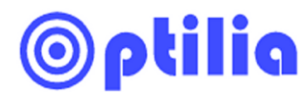

### 3. Mounting Flexia BGA

Remove the lens-protecting caps and attach the BGA lens onto the Flexia as illustrated.

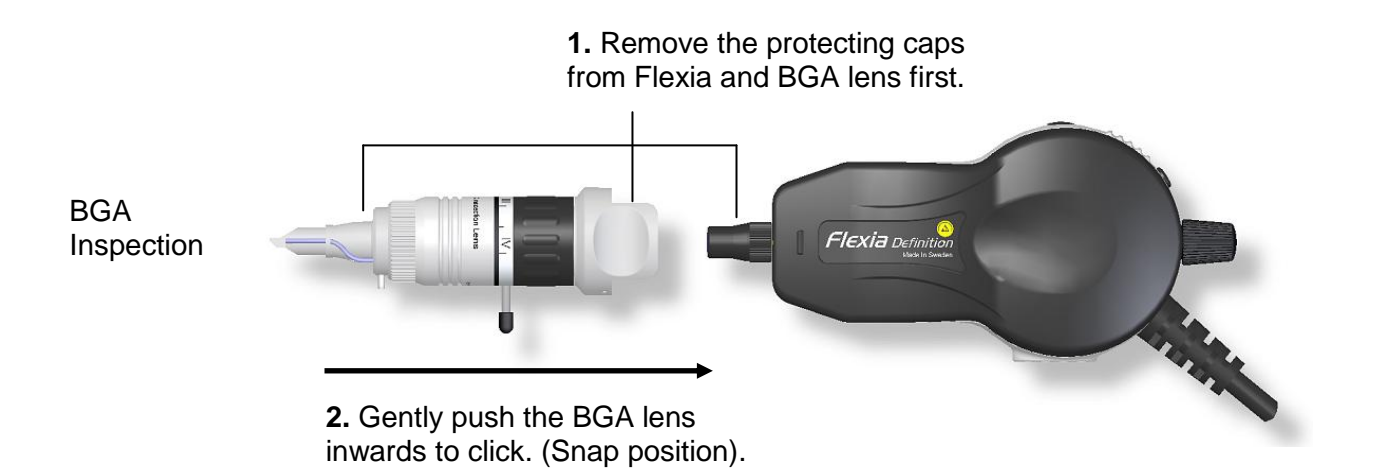

BGA lens can simply be switched with 1-100x varifocal lens or RingLight for PCB top inspection.

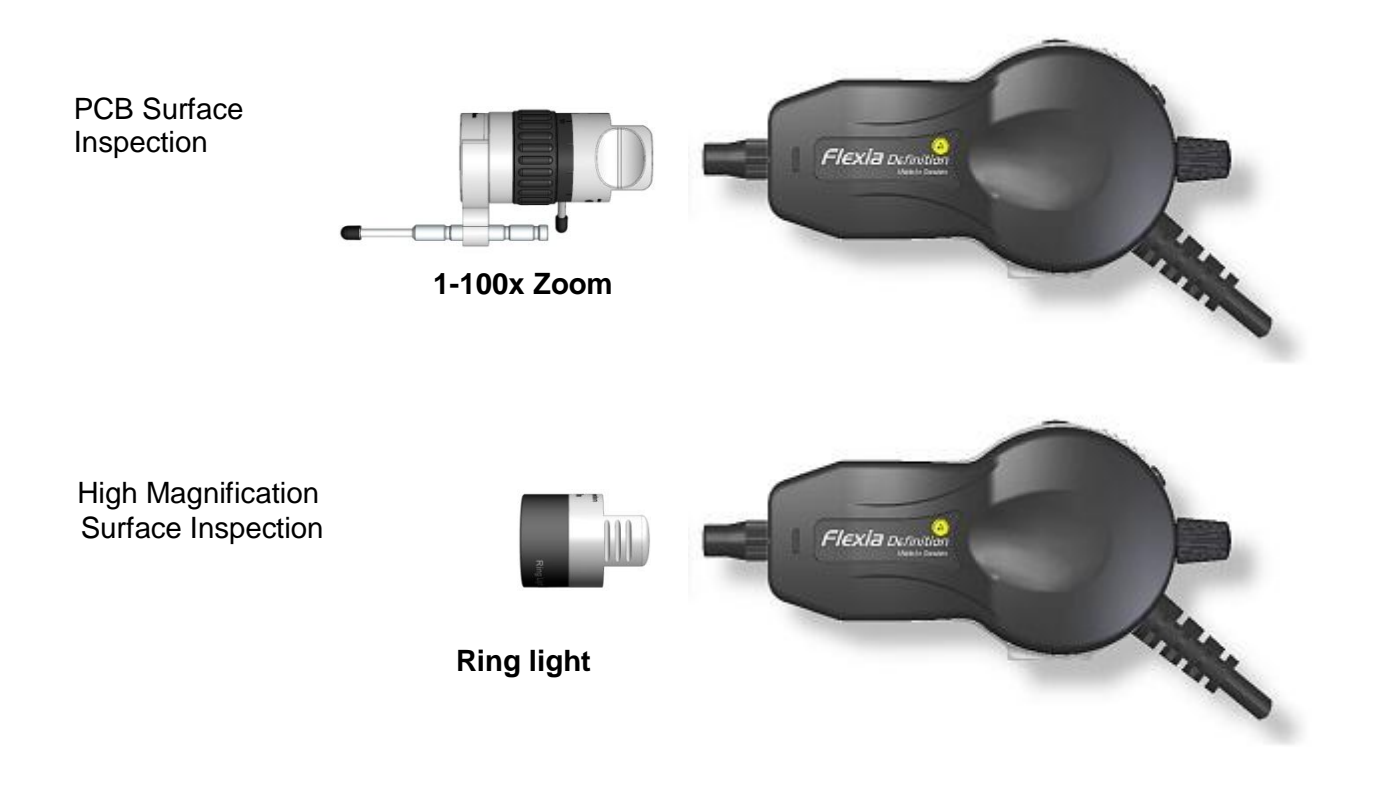

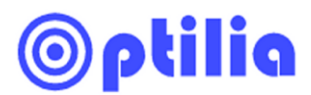

#### 4. Assembling stands

Assemble Brush Light Stand and Focusing Stand as illustrated. Connect the dissipative mat to GND for ESD-protection. Mount the Stand bracket on the focusing unit by positioning and tightening the securing knob. Remove the locking screw from BGA Lens and insert the Flexia BGA into the Stand bracket as shown below in figure 2. Connect Flexia to Power and monitor (if analogue sensor) or to USB2.0 port of your PC (if digital sensor). Install Flexia Digital drivers first, before connecting the device to PC.

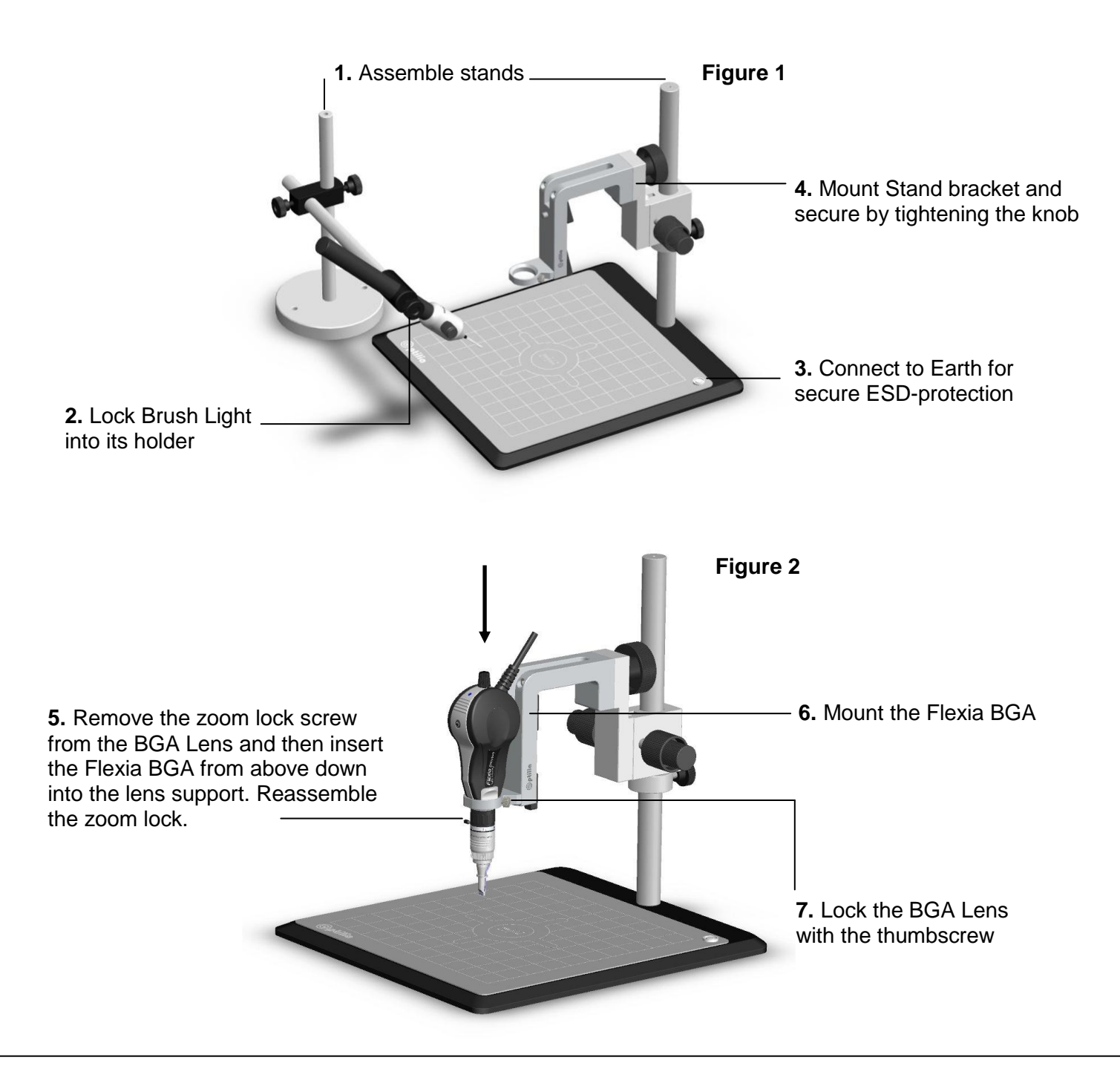

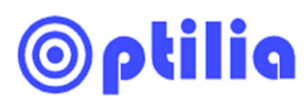

## 5. Replacing BGA lens

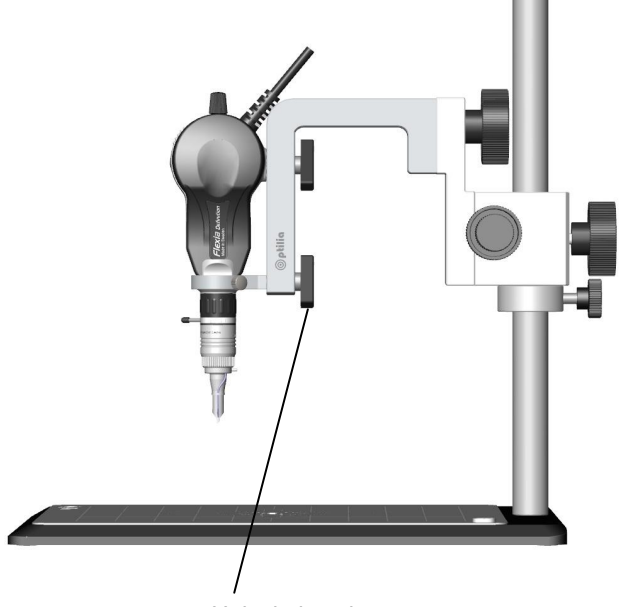

1. Unlock the wing screw

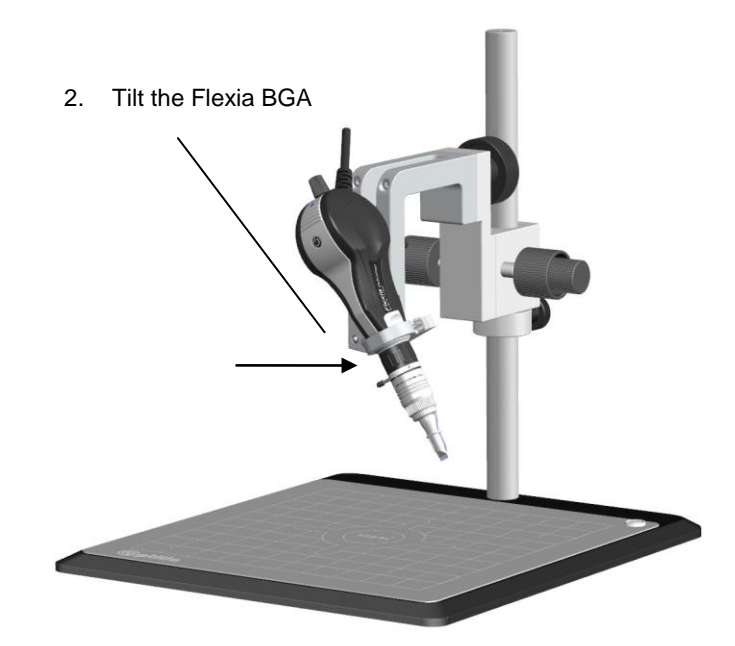

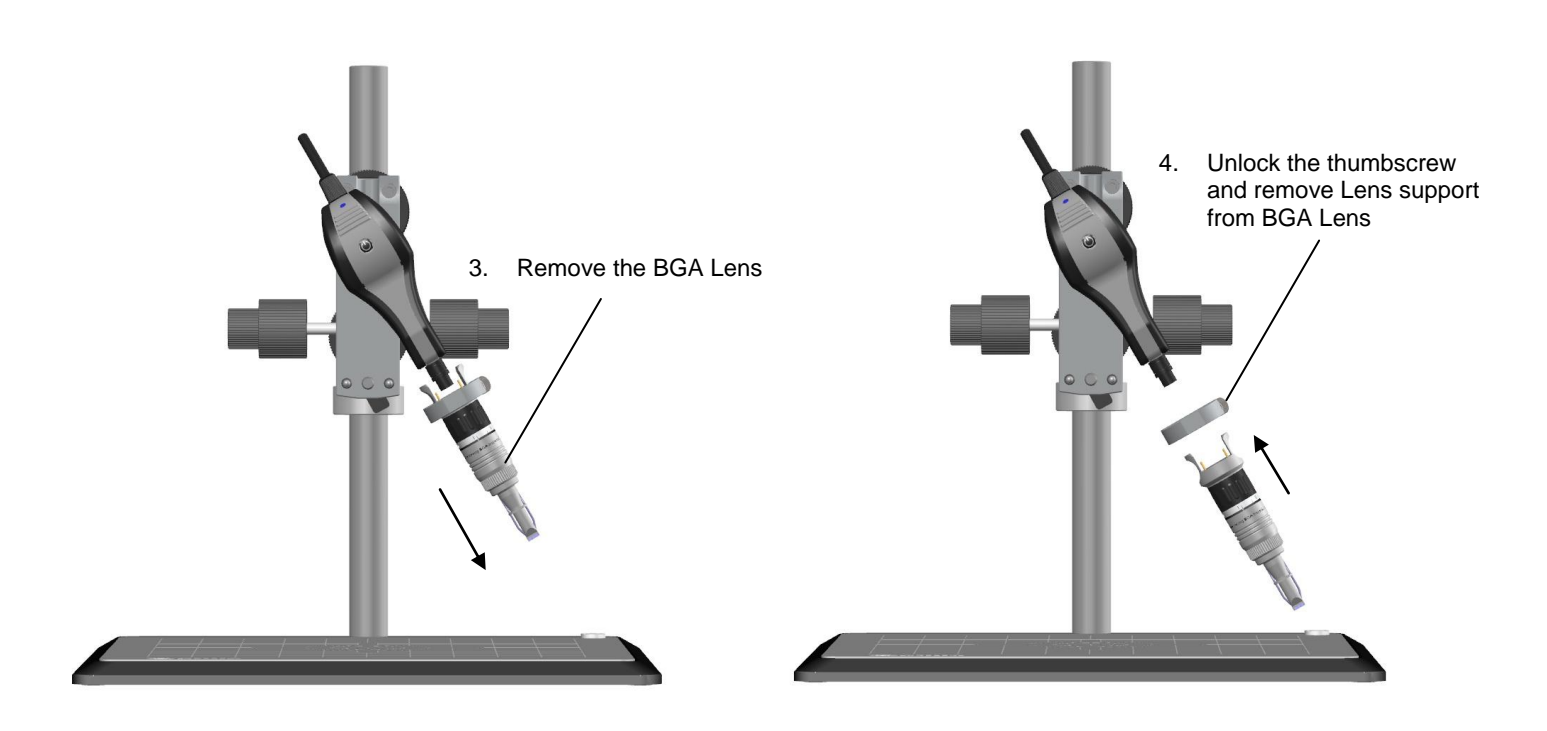

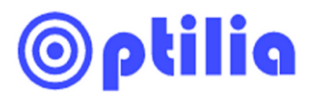

# 6. Changing direction of BGA lens

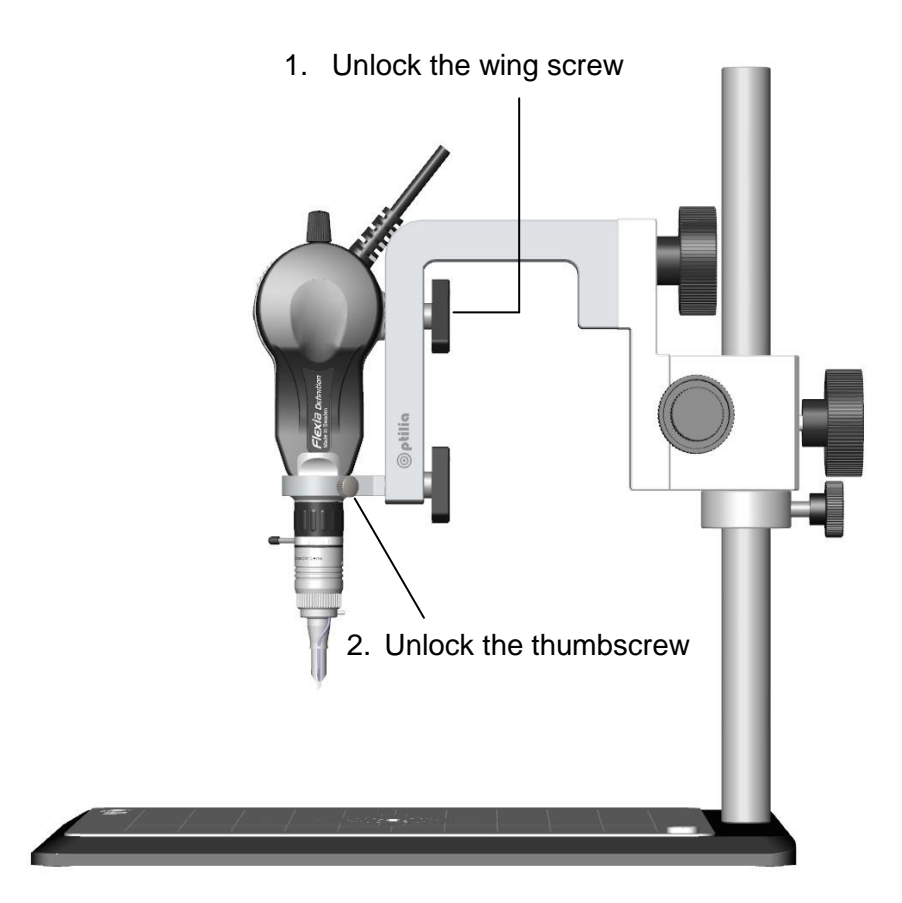

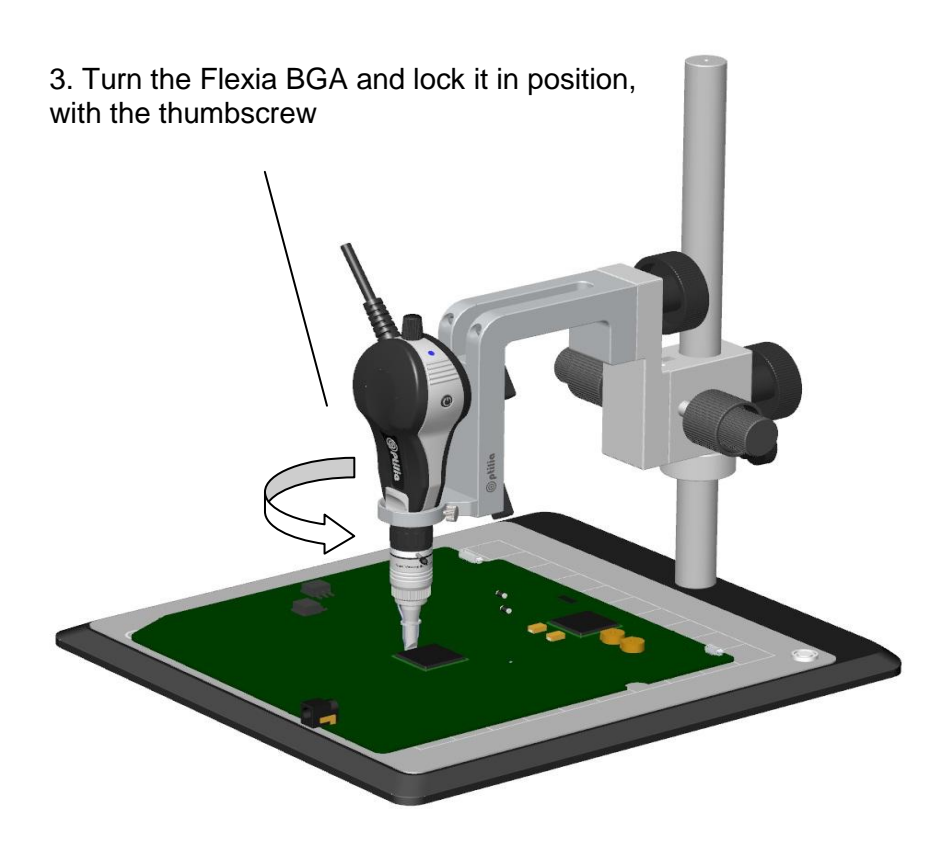

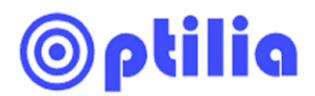

#### 7. How to attach Background Illumination

(Optional, only if you have purchased the Background illumination)

Insert BGA lens carefully into the ring of the Illumination device. Align front side of the illumination to the white mark on front side of the BGA lens and fix it by tightening the screw.

Plug the DC connector into AUX output of Flexia Cable for power.

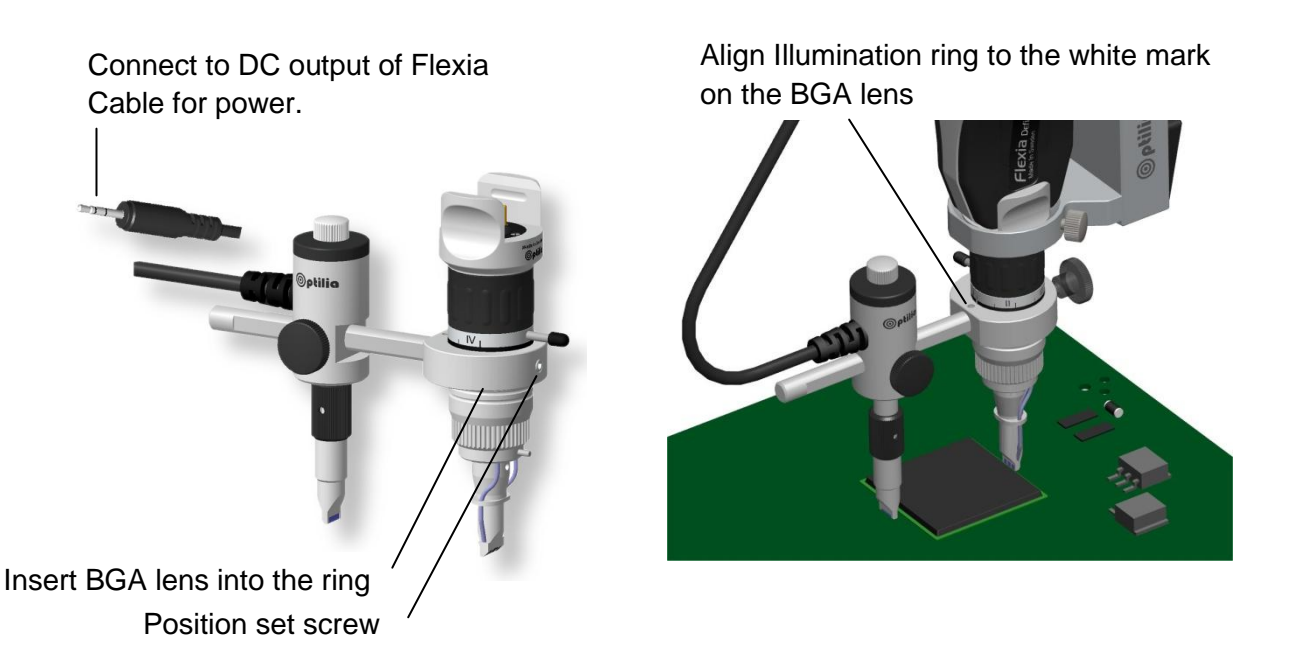

Loosen the illumination position screw to move illuminator forward/backward. Pull down optical head gently until contact with the PCB surface. Light intensity is controlled by dimmer knob.

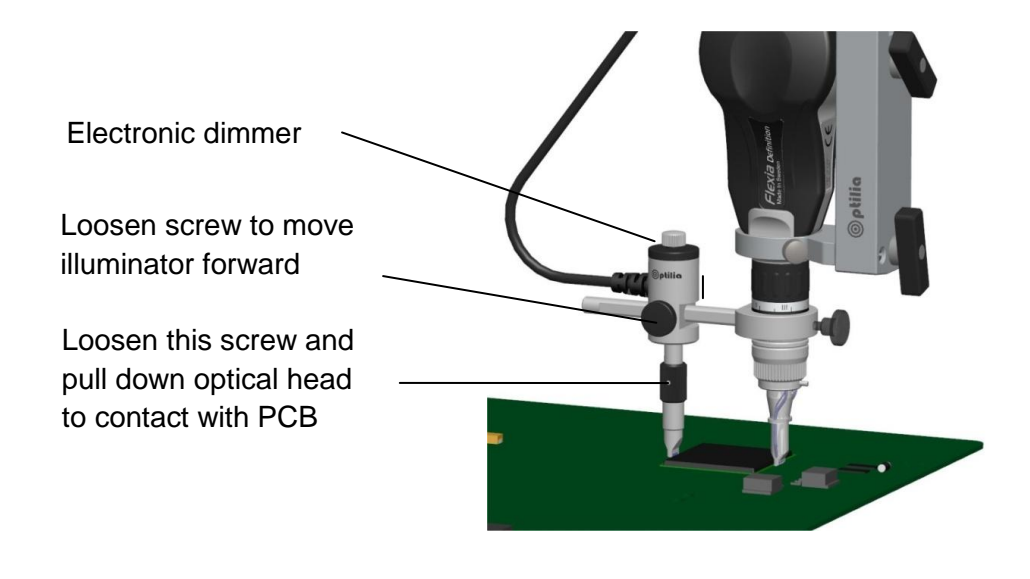

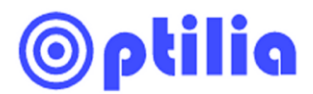

#### 8. How to calibrate magnifications of BGA lens in OptiPix

(Optional, only if you have purchased "OptiPix Full" software)

Zoom ring of BGA lens is marked by Greek numbers I, II, III and IV. These positions indicate different optical magnification of the lens and can be calibrated in OptiPix software to perform dimensional measurements.

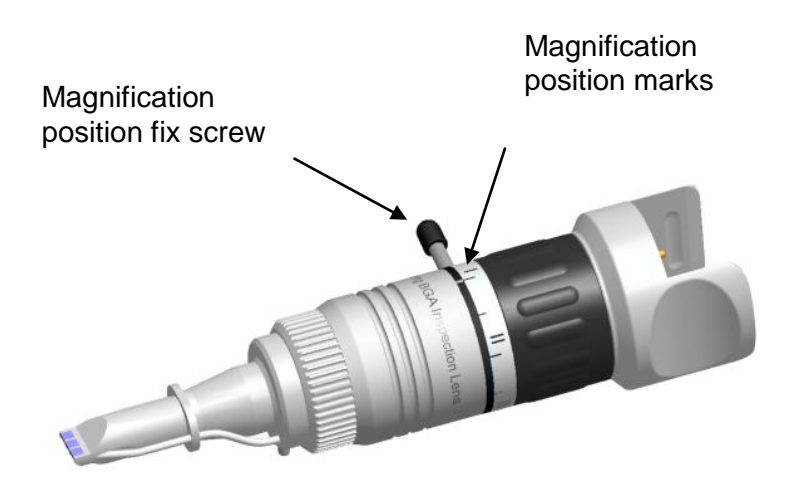

- a. Define 4 magnifications in OptiPix. (refer to instructions manual of OptiPix for how to define magnifications).
- b. Put the provided Calibration Micrometer Scale on top of the BGA component (top of the die). Fix position of the Zoom ring to the first magnification and move the calibration scale forward/backward and/or sideways until you achieve a sharp picture of the printed scales on the glass substrate. If available, use of XY-table is preferred.
- c. Calibrate this magnification and do same procedure for other magnifications.

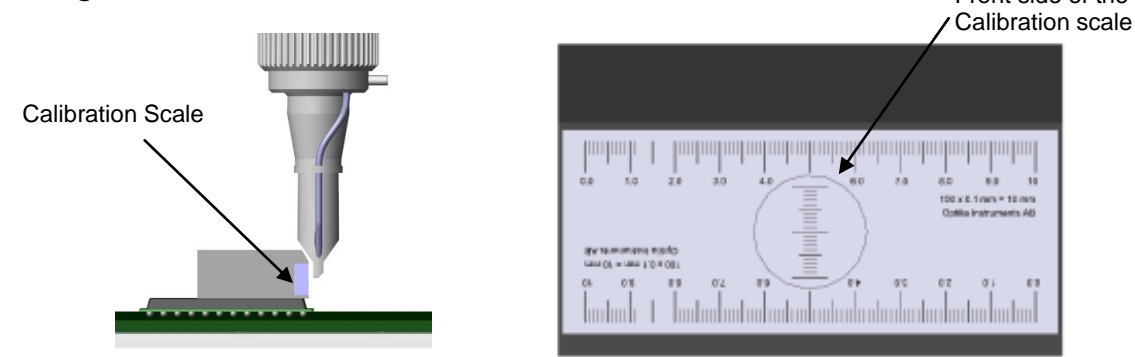

**Note:** Accuracy of the calibration (and dimensional measurements) is higher at high optical magnifications. Performing dimensional measurements is not recommended at low optical magnifications due to large depth of focus and image distortion of BGA lenses at low magnification.

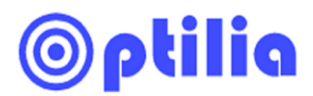

#### 9. How to inspect BGA solders

Turn on Flexia. Put the PCB on the stand base. Adjust height of the Rack & Pinion roughly. Use the Rack & Pinion unit to slide down Flexia to a few millimeters above the BGA package. "Fine adjust" position of BGA package against optical head of Flexia BGA and move down Flexia BGA slightly and carefully to contact with the PCB surface. Do not press BGA lens to the PCB. Focus on BGA solders.

1. Move down Flexia BGA gently to get in touch with the PCB surface next to the BGA package. Focus on BGA solders.

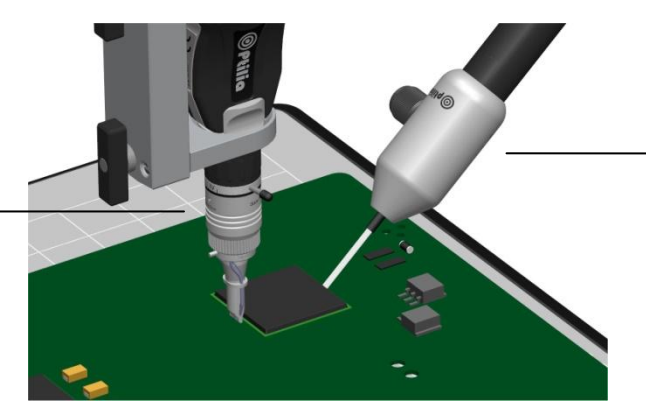

**2.** Tilt the Brush Light approx. 45° and position tip of the optical fibers to edge of the BGA component.

Tilt the Brush-Light approximately 45° and position tip of the optical fibers to edge of the BGA component by adjusting the Brush Light Stand. Turn on the Brush Light to insert background illumination underneath BGA component. Adjust intensity of the background Illumination by turning the Brush-Light dimmer knob.

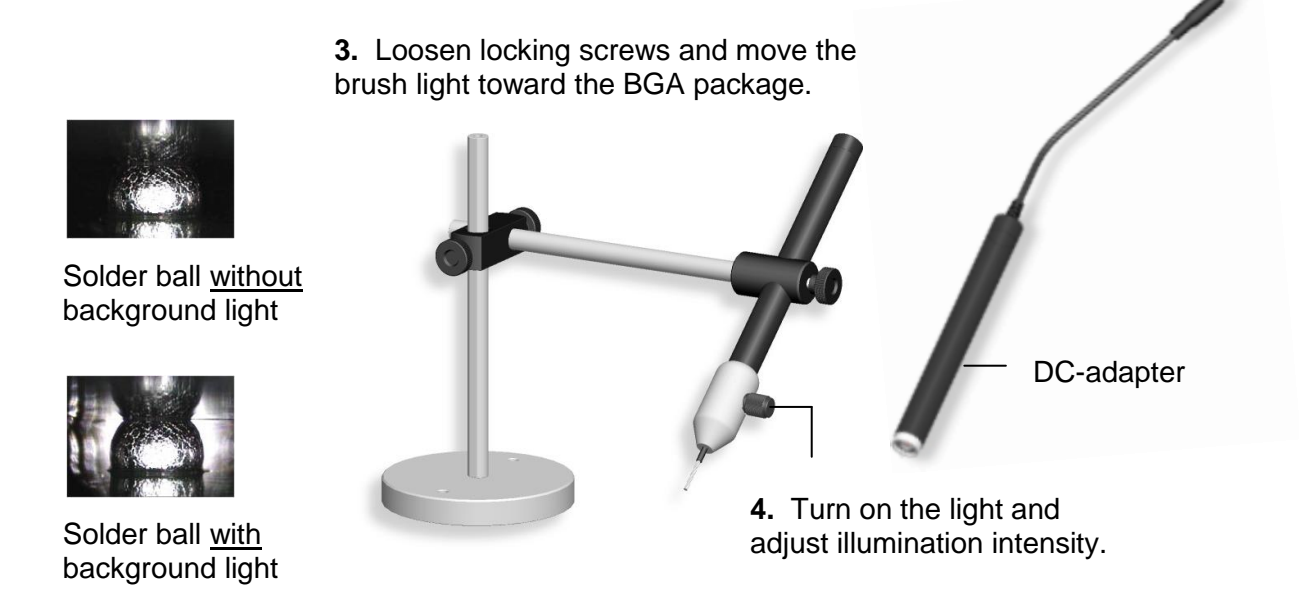

**Note:** Brush-Light is powered by battery or by Flexia. Switch battery tube with DC-adapter (optional) and connect it to AUX output of Flexia cable to power the illumination via Flexia Cable. Power supply must be connected to Flexia Cable!

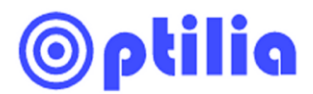

#### 10. Zoom, Focus and image tilt adjustment

Image magnification as well as object distance of the BGA lens can be adjusted by turning "focus ring" of the lens. Horizontal plane of the image (Image tilt) can also be adjusted by rotating optical head of the BGA lens about its axis a few degrees.

Turn the "zoom ring" in order to focus deeper underneath the BGA component.

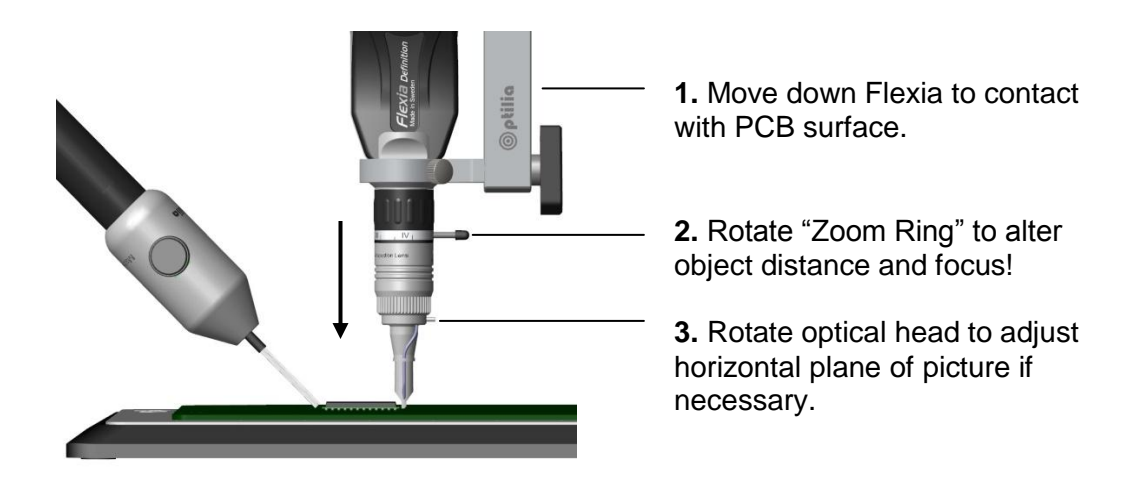

#### **11.Changing Optical Head of the BGA lens**

Optical Head of BGA lens can be replaced in case of damage or aging.

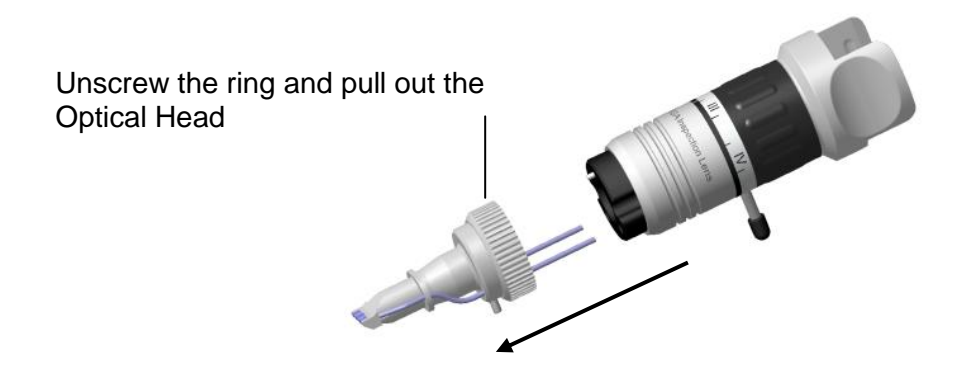

**Note:** Micro prisms on the tip of the Optical head are protected by mechanical housing. But can still be damaged if pressed against hard edges.

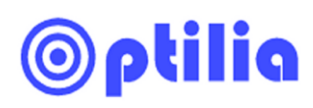

### 12. Notes

| <br> |
|------|
| <br> |
| <br> |
| <br> |
| <br> |
| <br> |
| <br> |
| <br> |
| <br> |
| <br> |
| <br> |

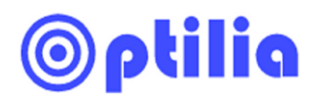

..... ..... ..... ..... ..... ..... ..... ..... ..... .....

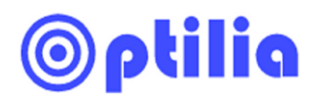

..... ..... ..... ..... ..... ..... ..... ..... ..... .....

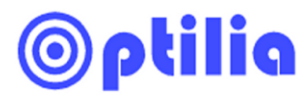

All rights reserved. The information contained herein is designed only for use with Optilia Instruments AB, s video microscope Flexia BGA. Optilia Instruments AB is not responsible for any use of this information for other purposes. Optilia Instruments AB shall not be liable to the purchaser of this product or third parties for damages, losses, costs or expenses incurred by the purchaser or third parties as result of: accident, misuses, or abuse of this product or unauthorized modifications, repairs or alternations to this product, or failure to strictly comply with Optilia Instruments AB's operating and maintenance instructions. Optilia Instruments AB shall not be liable for any damages or problems arising from the use of any options or any consumable products other than those designated as original Optilia products or Optilia approved products by Optilia Instruments AB. Optilia Instruments AB shall not be held liable for any damages resulting from electromagnetic interference that occurs from the use of any interface cables or devises other than those provided by or designated as Optilia-approved Products by Optilia Instruments AB.

 Djupdalsvägen 22

 S-192 51, Sollentuna

 Sweden

 Phone:
 +46 (0)8 35 33 60

 Fax:
 +46 (0)8 35 33 63

 E-mail:
 Info@optilia.eu

 Web:
 www.optilia.eu

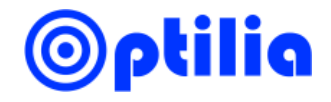